ACADEMIC TECHNOLOGIES (ITS)

### TUTORIAL

# DIGITAL MEASURES: DELETING AN ITEM

#### This tutorial will show you how to delete an item in Digital Measures:

- 1. Open a browser (e.g., Firefox, Internet Explorer) to <a href="https://appsrv.pace.edu/DigitalMeasures/">https://appsrv.pace.edu/DigitalMeasures/</a>
- 2. Enter your Pace credentials and click Login.

| Username: | va56582p |  |
|-----------|----------|--|
| Password: |          |  |

3. Click the, **Manage Data** tab on the sidebar and click on the section you want to delete data from. For example, **Awards and Honors**.

If you are deleting an article, book, or other publication, these can be done under **Intellectual Contributions** under the Scholarship/Research heading.

Work toward greatness.

# ACADEMIC TECHNOLOGIES (ITS)

Work toward greatness.

### TUTORIAL

| Welcome, Krutika Nagar! Log Off                                |                                                                                                    | Search All Activities                                                                           | Q    |
|----------------------------------------------------------------|----------------------------------------------------------------------------------------------------|-------------------------------------------------------------------------------------------------|------|
| Dashboard                                                      | You are currently managing data for Beth Gordon.                                                                                                    |                                                                                                 |      |
| 🧥 Manage Data                                                  | Review a guide to manage your activities. Snow more                                                                                                    |                                                                                                 |      |
| Rapid Reports<br>PasteBoard<br>Run Reports<br>Usage Statistics | <ul> <li>General Information</li> <li>Personal and Contact Information</li> <li>Administrative Data - Permanent Data   Yearly Data</li> <li>Office Hours</li> </ul> | Faculty Development Activities Attended<br>Licensures and Certifications<br>Media Contributions |      |
| Users and Security                                             | Academic, Government, Military and Professional Positions                                                                                                    | Professional Memberships                                                                        |      |
| Resource Center                                                | Administrative Assignments<br>Awards and Honors                                                                                                    | Workload Information                                                                            |      |
| ITS Support<br>Help                                            | Consulting<br>Education<br>External Connections and Partnerships                                                                                                    | International Dyson College of Arts and Sciences Annual Faculty Performa                        | ance |
| ~ Teaching                                                     |                                                                                                    |                                                                                                 |      |
|                                                                | Academic Advising                                                                                                    | Non-Credit Instruction Taught                                                                   |      |
|                                                                | Directed Student Learning (e.g., theses, dissertations)                                                                                                    | Scheduled Teaching                                                                              |      |
|                                                                | <ul> <li>Scholarship/Research</li> </ul>                                                                                                    |                                                                                                 |      |
|                                                                | Artistic and Professional Performances and Exhibits                                                                                                    | Intellectual Property (e.g., copyrights, patents)                                               |      |
|                                                                | Contracts, Fellowships, Grants and Sponsored Research                                                                                                    | Presentations                                                                                   |      |
|                                                                | Intellectual Contributions                                                                                                    | Research Currently in Progress                                                                  |      |
| UNIVERSITY<br>Work toward greatness.                           | ~ Service                                                                                                    |                                                                                                 |      |
| POWERED BY .::DigitalMeasures                                  | Department                                                                                                    | Professional                                                                                    |      |
| Privacy Policy                                                 | College                                                                                                    | Public                                                                                          |      |

4. Select the item (which you want to delete) from the checkbox and click on the bin (**delete**) button as shown below.

| 🤽 Manage Data      | < Intellectual Contributions                                 | ♠ Import Items + Add New Item | ំ) Duplicate 🗂 💼 |
|--------------------|--------------------------------------------------------------|-------------------------------|------------------|
| Rapid Reports      | Item                                                         |                               |                  |
| PasteBoard         | Ich Challenge                                                |                               |                  |
| Run Reports        | 2006                                                         |                               |                  |
| Usage Statistics   |                                                              |                               |                  |
| Usage Statistics   | Using Conflict Surveys to Extricate Research Out of the Ivor |                               | П                |
| Users and Security | 2006                                                         |                               |                  |

## ACADEMIC TECHNOLOGIES (ITS)

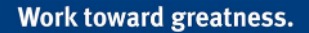

F

### TUTORIAL

| Import Items | + Add New Item | C Duplicate | Ê            |
|--------------|----------------|-------------|--------------|
|              |                |             |              |
|              |                |             | $\checkmark$ |
|              |                |             |              |

#### 5. Click Save

| Welcome, Krutika Nagar! Log Off                                                         |                                                                                                    | Search                                            | Q                                     |
|-----------------------------------------------------------------------------------------|----------------------------------------------------------------------------------------------------|---------------------------------------------------|---------------------------------------|
| Dashboard                                                                               | You are currently managing data for Beth Gordon.                                                                                                    | Cancel                                            | Save H+ Save + Add Another            |
| Manage Data                                                                             |                                                                                                    |                                                   |                                       |
| Rapid Reports<br>PasteBoard                                                             | Contribution Type                                                                                                    | ▼                                                 |                                       |
| Run Reports<br>Usage Statistics<br>Users and Security<br>Resource Center<br>ITS Support | Explanation of "Other" AACSB Classification (For Lubin School of Business Only) Current Status Title of Contribution If this is part of a larger work (e.g., a chapter in a book), Title of Larger Work                                                                                                    | •                                                 |                                       |
| Help                                                                                    | Authors         Please order the authors in the order of authorship.         Please either select a person from the drop-down list or enter their na         1st Author         People at Pace       First Name       Middle         University       Name/Initian         Gordon, Beth G: bgordon       Image: Content of the content of the cont | ame in the input fields.<br>Last Name II<br>ial I | f a student, what is his/her<br>evel? |